# Лабораторная работа по Excel

(файл .xls на странице <u>www.matburo.ru/sub appear.php?p=l excel</u>)

## Операции с условием

## ЗАДАНИЕ

1. Открыть Excel и созданный ранее документ. Создать новый лист и назвать его if(x).

2. Вычислить значение заданной функции одной переменной f1 с условием.

3. Вычислить количество точек функции, попадающих в заданный интервал.

4. Вычислить значения заданной функции одной переменной f2.

5. Вычислить сумму тех значений функции, аргументы которых лежат в заданном интервале.

6. Вычислить значение функции двух переменных.

7. Вычислить максимальное и минимальное значение функции.

8. Вычислить количество положительных и сумму отрицательных элементов функции.

9. Посчитать произведение тех значений функции, которые меньше 2.

10. Сохранить документ.

### Дана функция:

$$Z(x,y) = \begin{cases} \sqrt{x^2 + y^2} & \text{если } x^2 + y^2 \le 9\\ 0 & \text{в ост. случаях} \end{cases}$$

#### РЕШЕНИЕ

Поскольку функции, заданной в таблице 2, для выполнения заданий лабораторной работы №3 недостаточно, возьмем функции из таблицы 1 для 3-го варианта.

Для выполнения лабораторной работы необходимо условие, интервал и шаг переменной. Зададим их самостоятельно.

Пусть функция  $f_1(x)$  задана на интервале [-5; 5] с шагом 0,5; интервал для условия [10; 50]

функция  $f_2(x)$  задана на интервале [-4; 4] с шагом 0,2; интервал для условия [-1,5; 3,8]

$$f_1(x) = \begin{cases} 5x^2 + 9x + 4, \ x \ge 0\\ 0, \ x < 0 \end{cases}$$
$$f_2(x) = \begin{cases} 5, \ x \le -3,\\ \sin^2 x - e^{2x}, \ -3 < x < 2,\\ x + 5, \ x \ge 2 \end{cases}$$

- Запустили программу MS Excel. Переименовали первый лист в if(x).
- В ячейку А1 записали имя переменной х, в ячейку В1 имя функции f1(x).
   В ячейку А2 записали значение переменной х равное –5, в ячейку А3 записали значение переменной х равное –4,5.

Выделили курсором эти две ячейки и растянули вниз за нижний правый угол. Значение каждой следующей ячейки уменьшается на 0,5. Растягиваем до тех пор, пока значение х не станет равным 5. Последняя ячейка имеет адрес A22.

В ячейку B2 запишем формулу: =ECЛИ(A2>=0;5\*A2^2+9\*A2+4;0)

Ее можно записать в строке формул или вызвать логическую функцию ЕСЛИ и там заполнить строки с условием.

| Аргументы функции                                                                                                    |                      | ? 🔀    |  |  |  |  |  |  |
|----------------------------------------------------------------------------------------------------|----------------------|--------|--|--|--|--|--|--|
| ЕСЛИ                                                                                                    |                      |        |  |  |  |  |  |  |
| Лог_выражение                                                                                                    | А2>=0 💽 = ЛОЖЬ       |        |  |  |  |  |  |  |
| Значение_если_истина                                                                                                    | 5*A2^2+9*A2+4 💽 = 84 |        |  |  |  |  |  |  |
| Значение_если_ложь                                                                                                    | 0 = 0                |        |  |  |  |  |  |  |
| <ul> <li>= 0</li> <li>Проверяет, выполняется ли условие, и возвращает одно значение, если оно выполняется, и другое значение, если нет.</li> <li>Значение_если_ложь значение, которое возвращается, если 'лог_выражение' имеет значение лОЖЬ. Если не указано, возвращается значение ЛОЖЬ.</li> </ul> |                      |        |  |  |  |  |  |  |
| Значение: О                                                                                                    |                      |        |  |  |  |  |  |  |
| <u>Справка по этой функции</u>                                                                                                    | ок                   | Отмена |  |  |  |  |  |  |

Растянем эту формулу за правый нижний угол вниз до 22-й строки.

Пока х<0, значения функции равны нулю.

Вычислим количество точек функции, попадающих в заданный интервал [10; 50].
 В ячейке В24 запишем формулу для нахождения количества значений функции, которые >=10.

```
=CЧЁТЕСЛИ(B2:B22;">=10")
```

В ячейке B25 запишем формулу для нахождения количества значений функции, которые >50.

=СЧЁТЕСЛИ(В2:В22;">50")

В ячейке В26 найдем разность =В24-В25 Это и есть количество значений функции из интервала [10; 50].

4. Задана функция 
$$f_2(x) = \begin{cases} 5, x \le -3, \\ \sin^2 x - e^{2x}, -3 < x < 2, \\ x+5, x \ge 2 \end{cases}$$

на интервале [-4; 4] с шагом 0,2; интервал для условия [-1,5; 3,8].

В столбец D внесем значения х для этой функции, в столбце E вычислим ее значения по формуле:

=ЕСЛИ(D2<=-3;5;ЕСЛИ(D2<2;SIN(D2)^2-EXP(2\*E1);D2+5))

Установим формат ячейки числовой с двумя знаками после запятой. Растянем формулу за правый нижний угол до ячейки E42.

5. Вычислим сумму тех значений функции, аргументы которых лежат в заданном интервале [-1,5; 3,8].

В ячейке Е44 вычислим сумму тех значений функции, аргументы которых >=-1,5.

Условие проверяется по значения меременной x, а суммируется по значениям функции f2(x).

```
Введем формулу:
```

```
=СУММЕСЛИ(D2:D42;">=-1,5";E2:E42)
```

| Аргументы функции                                                                                       |          |   | ? 🔀                                  |  |  |  |  |
|----------------------------------------------------------------------------------------------------|----------|---|--------------------------------------|--|--|--|--|
| СУММЕСЛИ                                                                                                |          |   |                                      |  |  |  |  |
| Диапазон                                                                                                | D2:D42   | = | {-4:-3,8:-3,6:-3,4:-3,2:-3:-2,8:-2,6 |  |  |  |  |
| Критерий                                                                                                | ">=-1,5" | = | ">=-1,5"                             |  |  |  |  |
| Диапазон_суммирования                                                                                   | E2:E42   | = | {5:5:5:5:5:5:-22026,353577746:0,     |  |  |  |  |
| = 71,81660381<br>Суммирует ячейки, заданные указанным условием.<br>Диапазон диапазон проверяемых ячеек. |          |   |                                      |  |  |  |  |
| Значение: 71,81660381                                                                                   |          |   |                                      |  |  |  |  |
| Справка по этой функции ОК Отмена                                                                       |          |   |                                      |  |  |  |  |

В ячейке E45 вычислим сумму тех значений функции, аргументы которых >1. =СУММЕСЛИ(D2:D42;">1";E2:E42)

В ячейке Е46 вычислим разность ячеек = Е44-Е45

6. Вычислим значение функции двух переменных.

 $Z(x,y) = \begin{cases} \sqrt{x^2 + y^2} & \text{если } x^2 + y^2 \le 9 \\ 0 & \text{в ост. случаях} \end{cases}$ 

Откроем новый лист, назовем его if(x,y) 7.

Пусть переменная х задана на интервале [-4; 4] с шагом 0,5;

переменная у задана на интервале [-2; 2] с шагом 0,25.

Ячейки А2-А18 заполним значениями х.

В ячейку А2 запишем минимальное значение из интервала -4.

В ячейку АЗ запишем значение –4+0,5=–3,5. Выделим эти две ячейки и растянем вниз до значения 4.

Ячейки B1-R1 заполним аналогично значениями у от -2 до 2 с шагом 0,25..

В ячейке В2 запишем формулу:

=ЕСЛИ(А2^2+В1^2<=9;КОРЕНЬ(А2^2+В1^2);0)

|    | ЕСЛИ | ¥       | - × ✓                                              | <mark>ƒ</mark> ∗ =ЕСЛИ | 1(A2^2+       | B1^2<=9;KO   | PEH <mark>b(</mark> A2^2- | B1^2);0) |               |   |      |     |
|----|------|---------|----------------------------------------------------|------------------------|---------------|--------------|---------------------------|----------|---------------|---|------|-----|
| 4  | A    | В       | С                                                  | D                      | E             | F            | G                         | Н        | T.            | J | K    | L   |
| 1  | x\y  | -2      | -1,75                                              | -1,5                   | - <b>1</b> ,2 | 5 -1         | -0,75                     | -0,5     | -0,25         | 0 | 0,25 | 0,5 |
| 2  | -431 | 1^2);0) |                                                    |                        |               |              |                           |          |               |   |      |     |
| 3  | -3,5 |         | Аргументы функции 💽 🔀                              |                        |               |              |                           |          |               |   |      |     |
| 4  | -3   |         |                                                    |                        |               |              |                           |          |               |   |      |     |
| 5  | -2,5 |         | ЕСЛИ                                               |                        |               |              |                           |          |               |   | 3    |     |
| 6  | -2   |         |                                                    | Лог_вырая              | кение         | A2^2+B1^2<=  | ⊧9                        |          | = ЛОЖЬ        |   |      |     |
| 7  | -1,5 |         | Значение_если_истина<br>Значение если ложь         |                        |               | KOPEHb(A2^2- | +B1^2)                    | . 🔊      | = 4,472135955 |   |      |     |
| 8  | -1   |         |                                                    |                        |               | 0            |                           |          | = 0           |   |      |     |
| 9  | -0,5 |         |                                                    |                        |               |              |                           |          |               |   |      | -te |
| 10 | 0    |         |                                                    |                        |               |              |                           |          |               |   |      |     |
| 11 | 0,5  |         |                                                    |                        |               |              |                           |          |               |   |      |     |
| 12 | 1    |         |                                                    |                        |               |              |                           |          |               |   |      |     |
| 13 | 1,5  |         | ЛОЖЬ. Если не указано, возвращается значение ЛОЖЬ. |                        |               |              |                           |          |               |   | 866  |     |
| 14 | 2    |         |                                                    |                        |               |              |                           |          |               |   |      |     |
| 15 | 2,5  |         | Publication 0                                      |                        |               |              |                           |          |               |   |      |     |
| 16 | 3    |         | Спраекие о ОК Отмена                               |                        |               |              |                           |          |               |   |      |     |
| 17 | 3,5  |         |                                                    |                        |               |              |                           |          |               |   |      |     |
| 18 | 4    | 1       | -                                                  | 1                      |               | 1            | 1                         |          | 1             | 1 | 1    |     |
| 19 |      |         |                                                    |                        |               |              |                           |          |               |   |      |     |

Для того, чтобы растянуть эту формулу и не допустить смещения ссылок на значения х и у, поставим знак \$, тем самым закрепив значения переменных, перед буквой А и после буквы В.

Получим формулу:

=ЕСЛИ(\$A2^2+B\$1^2<=9;КОРЕНЬ(\$A2^2+B\$1^2);0)

Растянем эту формулу вниз до последнего значения переменной x, а потом вправо до последнего значения переменной y.

- 7. Вычислим максимальное и минимальное значение функциипо формулам: =MAKC(B2:R18)
  =МИН(B2:R18)
  Получили значения 3 и 0 соответственно.
- Вычислим количество положительных и сумму отрицательных элементов функции по формулам:

=СЧЁТЕСЛИ(B2:R18;">0") =СУММЕСЛИ(B2:R18;"<0") Значения равны 3 и 0 соответственно.

9. Посчитаем произведение тех значений функции, которые меньше 2. Для этого в ячейке B25 запишем формулу: =ПРОИЗВЕД(ЕСЛИ(B2:R18<2;B2:R18)) После этого нажмем сочетание клавиш Ctrl+Shift+Enter. Формула будет заключена в фигурные скобки. Результат равен 0, так как есть нулевые значения.